## **Agresso - How to Enable Excel Excelerator Add-In**

118 David Stefan Fri, Feb 25, 2022 Agresso 15486

Agresso Excel Add-In Excelerator may become disabled and not available in Excel.

| AutoSave 💽 🗄 🏷 - 🖓 🗢 |                            |           |         |            |          |                      | Book1 - Excel |          |                    |         |                    | ♀ Search (Alt+Q) |       |                      |  |  |
|----------------------|----------------------------|-----------|---------|------------|----------|----------------------|---------------|----------|--------------------|---------|--------------------|------------------|-------|----------------------|--|--|
| File                 | Home Insert Page Layout    |           |         |            |          | Formula              | s Dat         | a Review | view               |         |                    |                  |       |                      |  |  |
|                      |                            | t<br>py ~ |         | Calibri    |          | <b>~</b> 11 <b>~</b> | A^ Aĭ         | ≡≡≡      | 8⁄7 ∽              | eb Wrap | Text               | General          |       | •                    |  |  |
| Paste<br>~           | 💞 For                      | mat F     | Painter | <b>B</b> 1 | <u> </u> | - 🍫 -                | <u>A</u> ~    | ≣≡≡      | E ₹                | 🔁 Merg  | e & Center 👻       | \$ ~             | % 🤊 🖯 | 0 .00 Co<br>0 →0 For |  |  |
|                      | Clipboard 🖪 Font           |           |         |            | it       | rs Alignment         |               |          |                    |         | Excelerator tab is |                  |       |                      |  |  |
| M21                  | A21 ▼ : × √ f <sub>x</sub> |           |         |            |          |                      |               |          | missing from the m |         |                    |                  | enu   |                      |  |  |
|                      | А                          |           | В       | с          | D        | E                    | F             | G        | н                  | l I     | J                  | К                | L     | м                    |  |  |
| 1                    |                            |           |         |            |          |                      |               |          |                    |         |                    |                  |       |                      |  |  |
| 2                    |                            |           |         |            |          |                      |               |          |                    |         |                    |                  |       |                      |  |  |
| 3                    |                            |           |         |            |          |                      |               |          |                    |         |                    |                  |       |                      |  |  |
| 4                    |                            |           |         |            |          |                      |               |          |                    |         |                    |                  |       |                      |  |  |

You can enable the Add-In by following the steps below.

1. Open Excel, click File > Options.

| A  | AutoSa        | ve 💽             | 0ff)         | وط<br>، R |         | ~ <b>&gt;</b>  |      |               |            | Boo             | k1 - Excel   |               |         |
|----|---------------|------------------|--------------|-----------|---------|----------------|------|---------------|------------|-----------------|--------------|---------------|---------|
| Fi | ile           | Hom              | e            | Insert    | Pag     | e Layo         | out  | Formu         | las        | Data            | Review       | v View        | Help    |
| ľ  |               | Cut              | , <b>.</b>   |           | Calibri |                |      | <b>~</b> 11 ~ | - A^ ,     | A               | ≡ ≡ <b>≡</b> | - %           | ee Wrap |
| Pa | aste ⊤<br>∽ ≤ | 🍯 Copy<br>🖇 Form | ,<br>nat Pai | nter      | B I     | <u>U</u> ~     |      | - 🖉           | • <u>A</u> | *               | ≣≡≡          | <u>←</u> = →= | 🔁 Merg  |
|    | CI            | ipboard          | i            | I         |         |                | Font | t             |            | <sub>ل</sub> وا |              | Alignn        | nent    |
| M  | 21            | •                | • 1          | ×         | ~       | f <sub>x</sub> |      |               |            |                 |              |               |         |
|    | A             | <b>N</b>         | В            |           | с       | D              | )    | E             |            | F               | G            | н             | 1       |
| 1  |               |                  |              |           |         |                |      |               |            |                 |              |               |         |
| 2  |               |                  |              |           |         |                |      |               |            |                 |              |               |         |

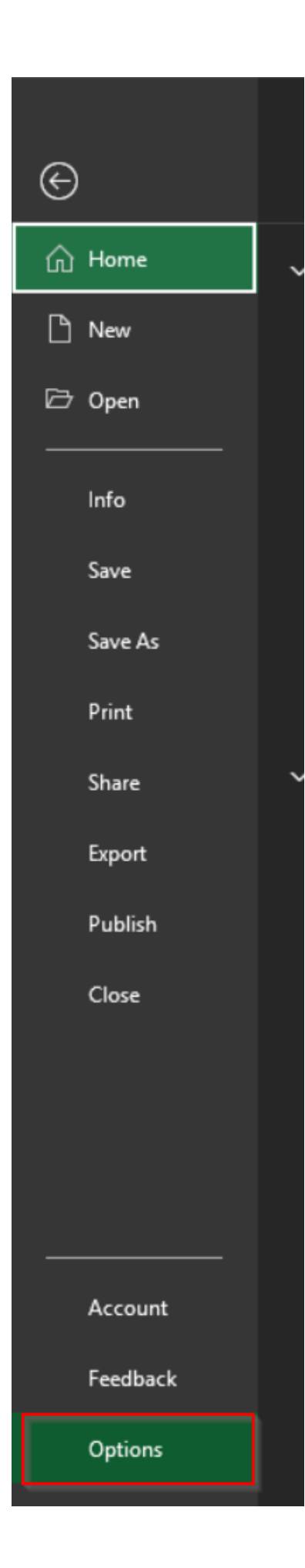

2. Select Add-Ins (1) on the left. In the Manage (2) field, select COM Add-Ins (3) and click Go (4).

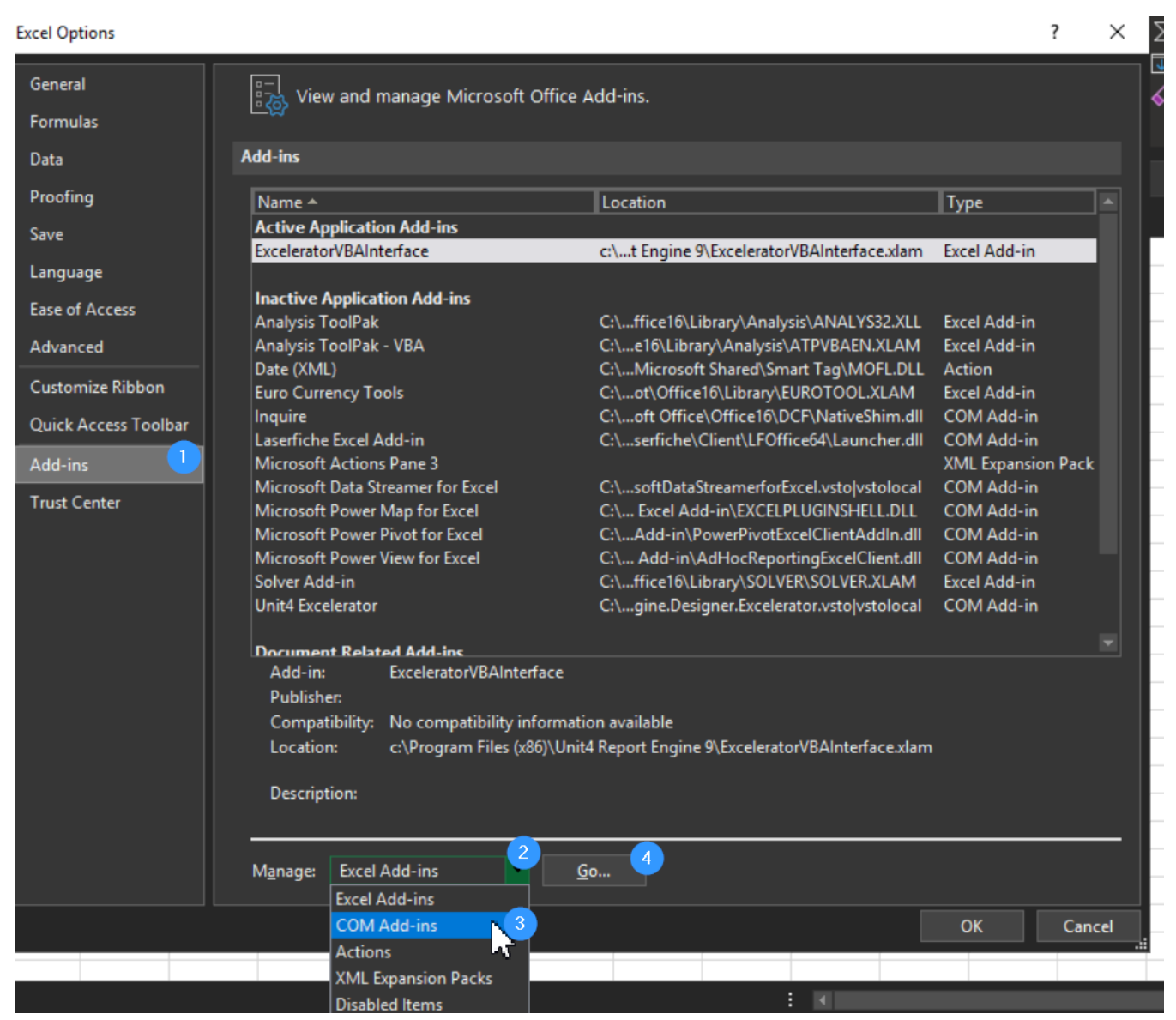

3. Select the check box for the **Unit4 Excelerator**, if more than one is listed chose the one with the highest release number. Click **OK**.

| COM Add-ins                 |                                                                                                    | 1      | ?                   | ×       |  |
|-----------------------------|----------------------------------------------------------------------------------------------------|--------|---------------------|---------|--|
| A <u>d</u> d-ins availabl   | e:<br>ccel Add-in<br>ta Streamer for Excel<br>wer Map for Excel<br>wer Pivot for Excel<br>wer View for Excel<br>rator |        | Cano<br><u>A</u> dd | cel<br> |  |
| Location:<br>Load Behavior: | C:\Program Files (x86)\Unit4 Report Engine 9\ReportEngine.Designer.Excelerator.v<br>Load at Startup                   | sto vs | toloca              | al      |  |

4. The Unit4 Excelerator Add-Ins tab should now been available as shown below:

| Autos      | Save 💽    | ۳<br>۴  | 5     |         | ~ <b>&gt;</b>  |           | Во           | ok1 - Excel |                       |            | ,∕⊂ Sear   | rch (Alt+Q) |        |
|------------|-----------|---------|-------|---------|----------------|-----------|--------------|-------------|-----------------------|------------|------------|-------------|--------|
| File       | Home      | e I     | nsert | Pag     | le Layou       | t Formula | s Data       | a Review    | v View                | Help       | Unit4 Exc  | celerator   |        |
| Ĉ          | K Cut     |         |       | Calibri |                | ~ 11 ~    | A^ A         | ΞΞ          | ≫~~                   | ce Wrap Te | ext        | Genera      | I      |
| Paste<br>~ | Sorm      | at Pain | ter   | B I     | <u>U</u> ~     | 🗄 🗸   💁 🥆 | - <u>A</u> - | ≣≣≣         | <u>€</u> ≡ <u>→</u> ≡ | 🔁 Merge 8  | & Center 👻 | \$~         | % 🤊 🕴  |
|            | Clipboard |         | Гъ    |         | F              | ont       | ٦            |             | Alignn                | nent       |            | r <u>s</u>  | Number |
| M21        | •         | :       |       |         | f <sub>x</sub> |           |              |             |                       |            |            |             |        |
|            | A         | В       |       | с       | D              | E         | F            | G           | н                     | I.         | J          | к           | L      |
| 1          |           |         |       |         |                |           |              |             |                       |            |            |             |        |
| 2          |           |         | _     |         |                |           |              |             |                       |            |            |             |        |

If you have any questions or issues regarding this article, please contact Tech Support at techsupport@heifer.org. Please reference the article when contacting Tech Support.

Online URL: <u>https://itskb.heifer.org/article.php?id=118</u>